# Manuel des demandes en ligne prime crédit-temps

Une demande en ligne ne peut être introduite qu'à partir du deuxième trimestre au plus tôt suivant la date de fin de la période pour laquelle l'employeur souhaite introduire une demande.

Par exemple : une demande pour la période allant de janvier 2023 à décembre 2023 ne peut être introduite qu'à partir du 1er avril 2024 (= deuxième trimestre suivant la date de fin de l'ensemble de la période 2023).

Par exemple : une demande pour la période de janvier 2024 à février 2024 inclus (l'employé est mis à la retraite à partir du 1er mars 2024) ne peut être introduite qu'à partir du 1er juillet 2024.

Étapes à suivre :

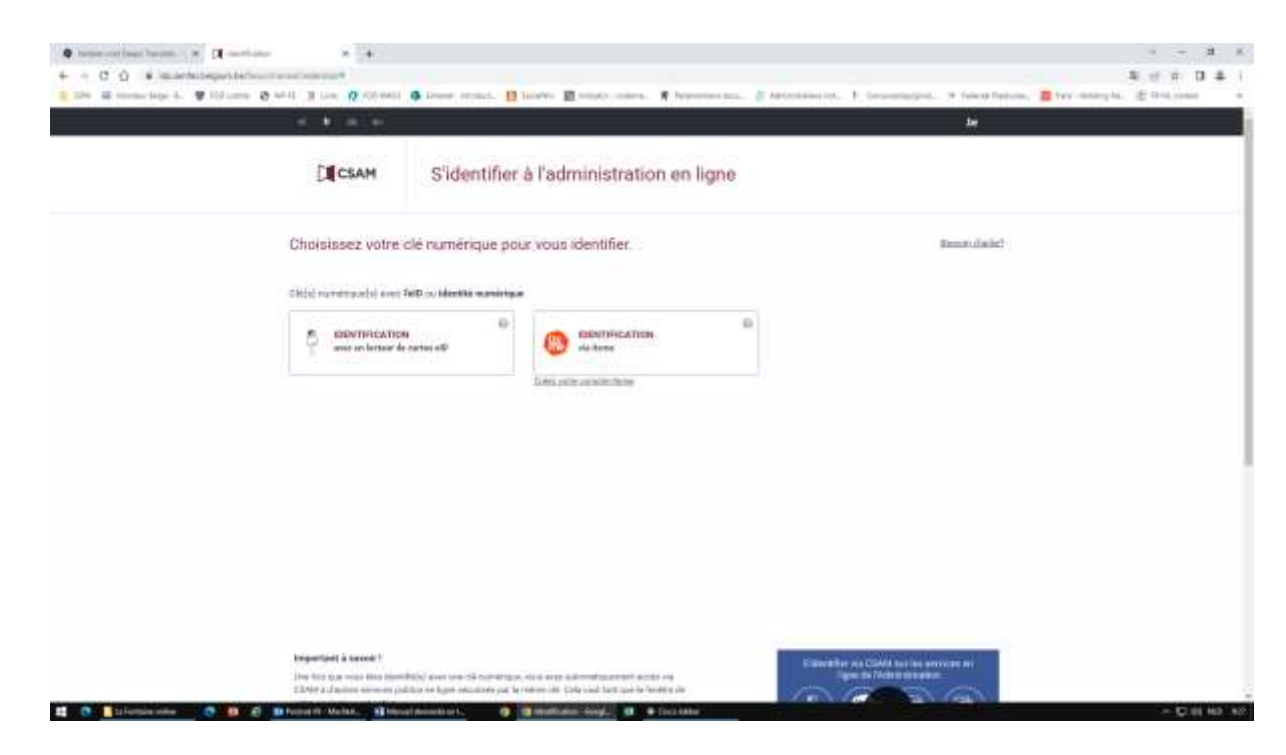

1. Se connecter avec l'eID (avec lecteur de cartes) ou via itsme

- 2. Voici comment vous accédez à l'outil en ligne
- 3. Cliquez sur <sup>Oui</sup> si vous êtes autorisé (=attribution des rôles) par l'employeur

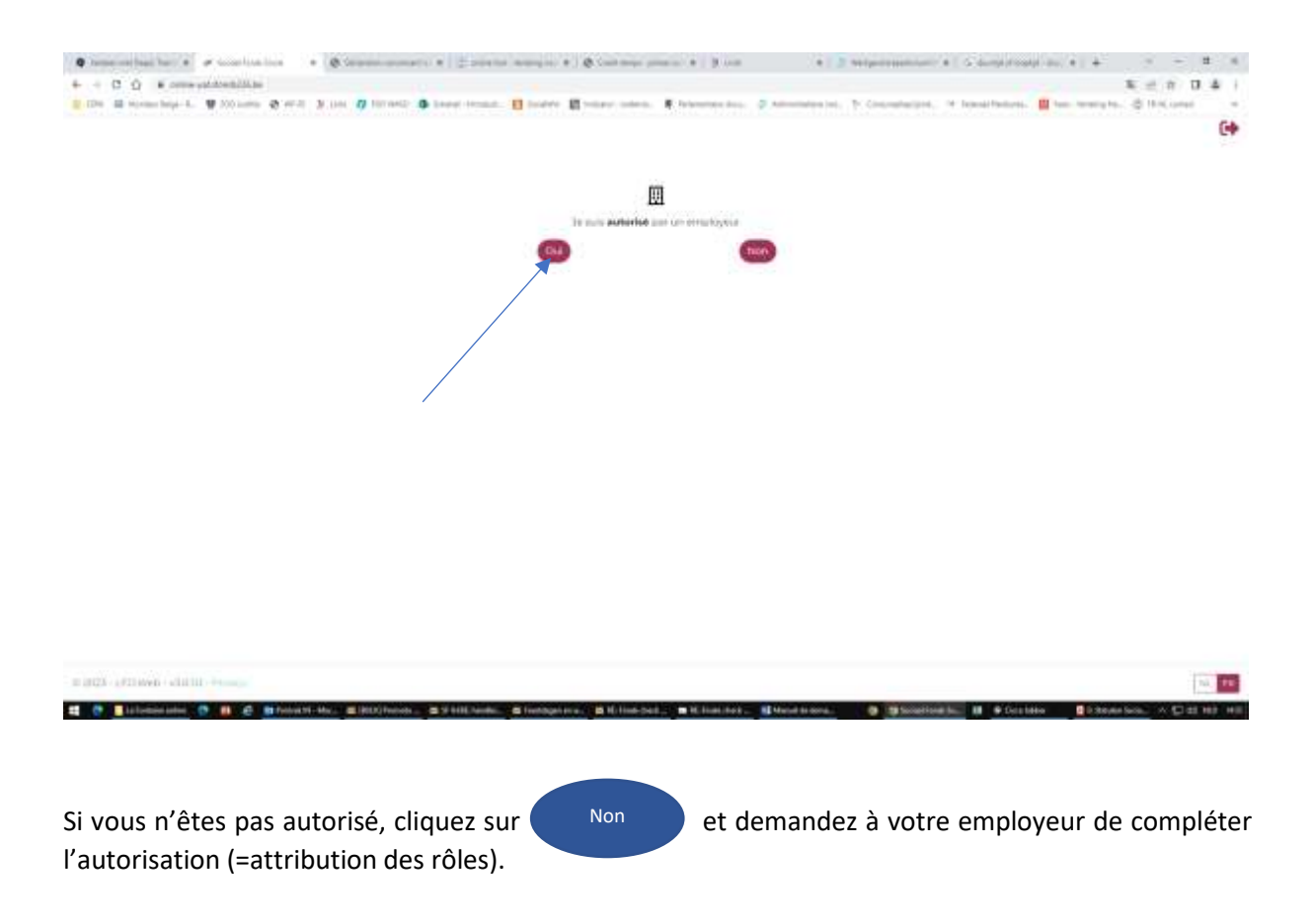

C Transferentieterter met er

4. Sélectionnez l'employeur pour lequel vous faites une demande de remboursement de la prime

#### 5. Cliquez ensuite sur «Crédit-temps» dans la barre en haut

HILL LEDING 43010

All Comparisons

.

S B 2 B bland Me

|                           | Conservational formation and the second second seco |                                                                         |
|---------------------------|----------------------------------------------------------------------------------------------------|-------------------------------------------------------------------------|
|                           | + + C Q + and an additional to the second second second                                                                                                    | 8 0 0 0 4 1                                                             |
|                           | 🗧 100 📾 Hennerhige 4. 🔮 100 anno 🛪 44-1 🔅 (an 🧖 (2014)) 🚳 Departmenter, 🔡 Marte 📓 Henner Henner, 🔮 Merenhauman, 🧋 Merenhauman,                                                                                                    | 1 Consentacion, In Intern Testan, 2 Yes Interpla, 2 Distance in Consent |
|                           |                                                                                                    | 0.04                                                                    |
|                           |                                                                                                    |                                                                         |
|                           |                                                                                                    |                                                                         |
|                           | Province out the authorities in merry or demon                                                                                                    |                                                                         |
| 2.200 (Class 2010 - 514)  |                                                                                                    |                                                                         |
| 2000 (COMA: 2000 - 1000   |                                                                                                    |                                                                         |
| 0.2023-2403494-3030-0-144 |                                                                                                    |                                                                         |
|                           | CATE OTHER ADD NAME                                                                                                    |                                                                         |

## 6. Il s'affiche un menu composé de:

- Première demande de crédit-temps
- Prolongation du dossier crédit-temps existant
- Liste des dossiers introduits

- -

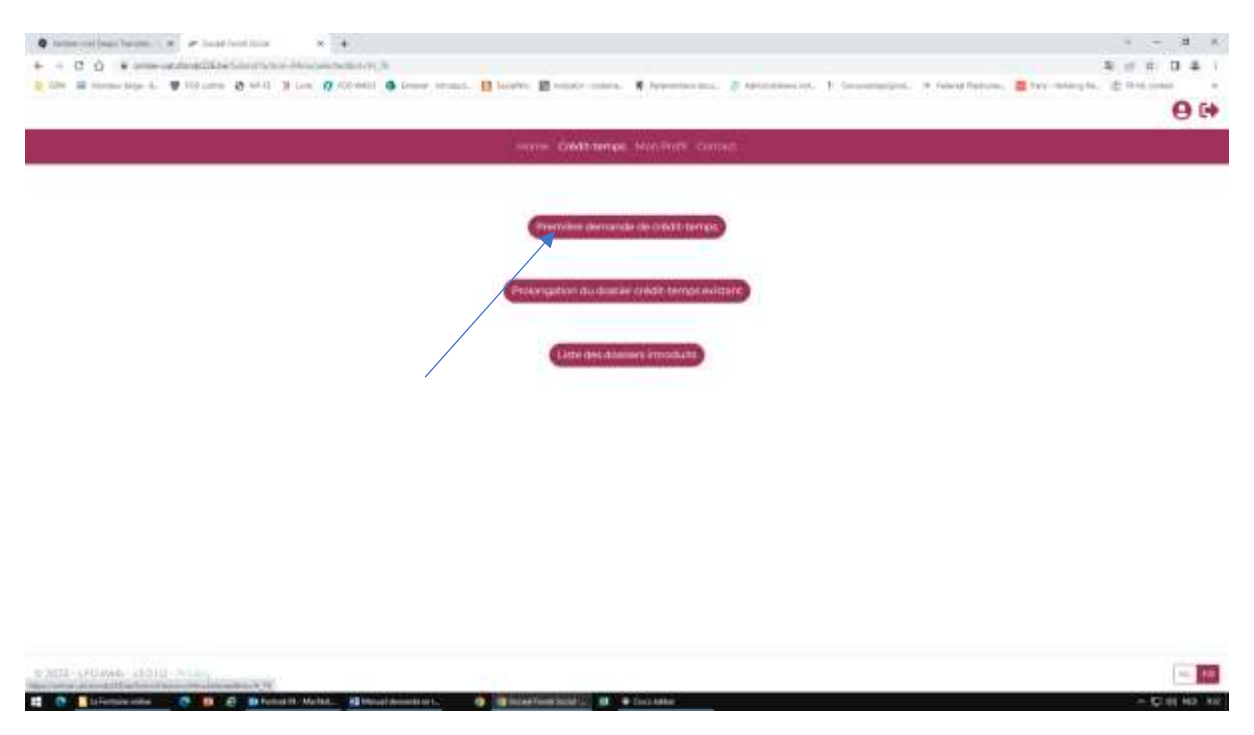

- Première demande de crédit-temps: cliquez si vous demandez le remboursement pour un employé pour la première fois
- Prolongation du dossier crédit-temps existant: cliquez si une demande de remboursement (sur papier) a été faite précédemment et doit être prolongée
- Liste des dossiers introduits: vous trouverez ici un aperçu des demandes (sur papier) des 5 dernières années.

**<u>REMARQUE</u>** : une demande ne peut être introduite qu'à partir du deuxième trimestre au plus tôt suivant la date de fin de la période pour laquelle l'employeur souhaite introduire une demande.

Par exemple : une demande pour la période de janvier 2023 à décembre 2023 ne peut être introduite qu'à partir du 1er avril 2024 (= deuxième trimestre suivant la date de fin de la période entière de 2023).

Par exemple : une demande pour la période de janvier 2024 à février 2024 (l'employé est à la retraite depuis le 1er mars 2024) ne peut être introduite qu'à partir du 1er juillet 2024.

| Cliquez sur                                                                                                    | Première demande de crédits-temps                                                                                                    | et l'écran suivant s'affiche:                                                                        |
|----------------------------------------------------------------------------------------------------|----------------------------------------------------------------------------------------------------|----------------------------------------------------------------------------------------------------|
| <ul> <li>♦ Sector and Sector Sector.</li> <li>♦ + + C Q = ★ Sector and Sector Sector.</li> <li>♦ Sector and Sector Sector.</li> </ul> | <ul> <li>Institution × →</li> <li>Institution data (statistic, base server, b) (some</li> <li>Institution data (statistic, b) (some server, b) (some</li> <li>Institution data (statistic, b) (some server, b) (some</li> <li>Institution data (statistic, b) (some server, b) (some</li> <li>Institution data (statistic, b) (some server, b) (some server, b) (some</li> </ul> | 3 к<br>3 d й 0 4 (<br>матала, 2 масялься, 1 (аналары, 4 кана баса, 2 ма сала, 2 масяль, 2 ма<br>О ба |
|                                                                                                    | Survey Coldinarias Ma                                                                                                    | nime consci                                                                                          |
|                                                                                                    | Type<br>Type<br>Emslaye<br>Arrece<br>Mess-de mes<br>- de distare que la prime complémentaire<br>Hornant<br>- de distare que la prime complémentaire<br>Hornant<br>- de distare que la prime complémentaire<br>Hornant                                                                                                    | T<br>T<br>T<br>T<br>T<br>T<br>T<br>T<br>T<br>T<br>T<br>T<br>T<br>T                                   |
| 10.000 - 40.000 - 40.00                                                                                                    | Nue                                                                                                    | - <b>D</b>                                                                                           |

Complétez tous les champs:

- Type: sélectionnez le régime de l'employé pour lequel vous souhaitez demander un remboursement:
  - $\circ$  fin de carrière 1/5
  - $\circ$  fin de carrière 1/2
  - o crédit-temps 1/5 avec motif
  - o crédit-temps 1/2 avec motif

Remarque : si l'employé a changé de régime au cours de l'année (par exemple, de 1/5 fin de carrière à 1/2 fin de carrière), il faut tenir compte du fait que vous devez introduire deux demandes pour cet employé, c'est-à-dire une demande par régime.

- Employé: sélectionnez le nom de l'employé
- Année: sélectionnez l'année pour laquelle vous fautes une demande. Une demande ne peut remonter qu'à 3 ans, c'est-à-dire que seules les années pour lesquelles une demande peut être introduite seront visibles dans la sélection.
- Mois de .... Mois à: remplissez les mois corrects (1 à 12) pour lesquels vous faites la demande.
- Cochez la déclaration sur l'honneur
- Montant: indiquez le montant des primes que vous avez versées pour la période concernée, plus la cotisation partielle, le cas échéant. Pour plus d'informations: diquez le.
- Cochez la déclaration sur l'honneur
  - Cliquez ensuite sur Enregistrer . Si vous avez fait une erreur avant d'enregistrer,

vous pouvez encore la modifier. Pour annuler la demande, cliquez sur

Annuler

- Si vous recevez un ou plusieurs messages d'erreur après avoir sauvegardé, vous n'avez pas complété correctement un ou plusieurs des paramètres ci-dessus. Messages d'erreur possibles:
  - Employé non déclaré avec C62 dans la DMFA: le crédit-temps n'a pas été correctement codifié dans la DMFA (contactez éventuellement votre secrétariat social).
  - L'employé ne remplit pas la condition d'âge: l'employé n'a pas droit à une prime et vous ne pouvez donc pas en obtenir de remboursement.
  - L'employé ne travaille pas dans le régime requis dans la période demandée: vous avez sélectionné le mauvais régime sous "Type".
  - Le montant est trop élevé: le montant que vous avez inscrit est supérieur à celui auquel vous auriez droit, en tant qu'employeur, en cas de remboursement. Vérifiez ce que vous avez effectivement payé à l'employé, éventuellement majoré des cotisations patronales le cas échéant. Pour plus d'informations sur les primes, cliquez 🔂
  - Une double demande n'est pas autorisée: vous avez déjà introduit une demande pour cet employé et la période indiquée. Modifiez la période en inscrivant l'année et les mois corrects.

Si le système continue à afficher des messages d'erreur et que vous ne savez pas vous-même de quoi il s'agit, contactez Veerle Geerts à l'adresse veerle.geerts@wf-fe.be ou au 03 221 98 83 (absente le mercredi) ou Danielle Devriese à l'adresse danielle.devriese@wf-fe.be ou au 03 221 99 78.

Si vous ne recevez aucun message d'erreur après l'enregistrement, votre dossier a été inclus dans l'aperçu des dossiers introduits. Votre demande sera traitée automatiquement et le remboursement des primes payées sera effectué dans les 30 jours sur le numéro de compte indiqué sous "Mon profil".

| Sélectionnez (2 <sup>iéme</sup> barre) si vous avez déjà introduit<br>une demande pour l'employé et vous souhaitez prolonger la demande.                                                                                                    |                                                                                |                                                                                                    |                                                                                                    |
|----------------------------------------------------------------------------------------------------|--------------------------------------------------------------------------------|----------------------------------------------------------------------------------------------------|----------------------------------------------------------------------------------------------------|
| une demande pour l'employé et vous souhaitez prolonger la demande.                                                                                                    | Sélectionnez                                                                   | Prolongation du dossier crédit-temps                                                                                                    | (2 <sup>iéme</sup> barre) si vous avez déjà introduit                                               |
|                                                                                                    | une demande po                                                                 | our l' employé et vous souhaitez prolonger                                                                                                    | r la demande.                                                                                       |
|                                                                                                    | <ul> <li>Protocollas basis (* )</li> <li>+ + C () * anno actividade</li> </ul> | rine tana 🔹 📑                                                                                                    | ч – я к<br>Вел Па I                                                                                 |
| Constraines descriptions du durations descriptions<br>Constraines descriptions du durations descriptions<br>Catéria part du durations de la constraines<br>Catéria part du durations de la constraines<br>Catéria part du du durations de la constraines<br>Catéria part du durations de la constraines<br>Catéria part du durations de la constraines<br>Catéria part du du du du du du du du du du du du du                                                                                                    | Con a spraw sign 4. 9 100 parts                                                | S and 3 on ( Allowed S Deer state, B lands E state of Presidential                                                                                                    | Antoninania, 1 International, 2 George Particles, 2 March 1997 - Construction, 2 Barry State (1997) |
| Consideration de constitution particular de constitution particular de constitution de constitution de constit |                                                                                | were CMILTUNE. Har inter Car                                                                                                    | ne.                                                                                                 |
|                                                                                                    |                                                                                | frantières genoande de oriel it terrat                                                                                                    |                                                                                                    |
|                                                                                                    |                                                                                | Problemgankken stav daamsker brenden van de staat berenden van de staat berenden van de staat beste de staat werde staat werde sta |                                                                                                    |
|                                                                                                    |                                                                                |                                                                                                    |                                                                                                    |
|                                                                                                    |                                                                                |                                                                                                    |                                                                                                    |
|                                                                                                    |                                                                                |                                                                                                    |                                                                                                    |
| P 303 VOWA JOJE PLAT                                                                                                    | s and official cold in large                                                   | and the second second se                                                                                                    |                                                                                                    |

|    |                          |                | 0.000                 | n een pe   |          | iti Genge | ii))              |          |              |  |
|----|--------------------------|----------------|-----------------------|------------|----------|-----------|-------------------|----------|--------------|--|
|    | Desailers credit         | temps an overs |                       |            |          |           |                   |          | Ð            |  |
|    | At' registre<br>metteral | Employed.      | Type                  | <b>6</b> 4 | <b>1</b> | Manual    | IDAN              | RC .     |              |  |
|    | Second Second            |                | No de carriere<br>VS  | 2010/01    | mari     | 900.00    | NERGIO CONTRACTOR | CERNISSE | Princeton    |  |
|    | 630703+603+              |                | The deconverse<br>VD  | 2020/07    | 2020/0   | 10128     | apercontraseroe   | CERNIERO | Principalità |  |
| ř. | 43033-0254               |                | fri-de cervere<br>15  | 2023/04    | 202112   | 1080.00   | acontransion      | CERADERS | (*)          |  |
|    | 42122007079              |                | for on curriere<br>12 | 20100      | 20212    | 1902.00   | Manageorgiame     | CERNICES | -            |  |
|    | mostili tine             |                | Tet da carrière<br>15 | 2052/08    | 2022/01  | 200.00    | ванцоосталлое     | CEBABERR | Protogenion  |  |

### Ensuite un aperçu des employés pour lesquels vous pouvez demander une prolongation s'affiche.

a 2011 ( Flowing all 10 - There is a second of the

**<u>REMARQUE</u>** : une prolongation ne peut être effectuée qu'à partir du deuxième trimestre au plus tôt suivant la date de fin de la période pour laquelle l'employeur souhaite effectuer une prolongation.

Par exemple: une prolongation pour la période allant de janvier 2023 à décembre 2023 ne peut être effectuée qu'à partir du 1er avril 2024 (= deuxième trimestre suivant la date de fin de l'ensemble de la période 2023).

Par exemple : une prolongation pour la période allant de janvier 2024 à février 2024 inclus (l'employé est mis à la retraite le 1er mars 2024) ne peut être effectuée qu'à partir du 1er juillet 2024.

Prolongation

A l'arrière de la ligne, cliquez sur

si vous souhaitez prolonger la demande de

remboursement pour l'employé sélectionné.

Complétez ensuite les champs vides ou modifiez les champs déjà remplis si les informations préremplies ne sont pas correctes. (par exemple: L'employé est passé d'un crédit-temps 1/5 à un crédittemps 1/2)

-

|   | () hitse (                                                   | and single this hard Carolic      | S      |   |
|---|--------------------------------------------------------------|-----------------------------------|--------|---|
|   | Protocourses du Bonner con                                   | IT with a state                   |        |   |
|   | Type                                                         |                                   |        |   |
|   | the size success the                                         |                                   |        |   |
|   | Employo                                                      |                                   |        |   |
|   |                                                              |                                   |        |   |
|   | Annala                                                       |                                   |        |   |
|   | 360                                                          |                                   | *      |   |
| ) | , procia - ele                                               | mois - A                          |        | ( |
|   |                                                              |                                   |        |   |
|   | Je déclare que la prime                                      | complementaive a thé payée à l'e  | mphaye |   |
|   | Montant                                                      |                                   |        |   |
|   | they do not                                                  |                                   |        |   |
|   | <ul> <li>3e déclare garder le form<br/>définition</li> </ul> | mulaire CEI crédit temps de l'ONE | H pour |   |
|   |                                                              |                                   | -      |   |
|   | Contraction of the second                                    |                                   |        |   |

- Type: sélectionnez le régime de l'employé pour lequel vous souhaitez demander un remboursement:
  - fin de carrière 1/5
  - o fin de carrière 1/2
  - o crédit-temps 1/5 avec motif
  - o crédit-temps 1/2 avec motif

Remarque : si l'employé a changé de régime au cours de l'année (par exemple, de 1/5 fin de carrière à 1/2 fin de carrière), il faut tenir compte du fait que vous devez introduire deux demandes pour cet employé, c'est-à-dire une demande par régime.

- Employé: sélectionnez le nom de l'employé
- Année: sélectionnez l'année pour laquelle vous fautes une demande. Une demande ne peut remonter qu'à 3 ans, c'est-à-dire que seules les années pour lesquelles une demande peut être introduite seront visibles dans la sélection.
- Mois de .... Mois à: remplissez les mois corrects (1 à 12) pour lesquels vous faites la demande.
- Cochez la déclaration sur l'honneur
- Montant: indiquez le montant des primes que vous avez versées pour la période concernée, plus la cotisation partielle, le cas échéant. Pour plus d'informations: cheuer le.
- Cochez la déclaration sur l'honneur
- Cliquez ensuite sur
   Enregistrer
   Si vous avez fait une erreur avant d'enregistrer,

vous pouvez encore la modifier. Pour annuler la demande, cliquez sur

- Si vous recevez un ou plusieurs messages d'erreur après avoir sauvegardé, vous n'avez pas complété correctement un ou plusieurs des paramètres ci-dessus. Messages d'erreur possibles:
  - Employé non déclaré avec C62 dans la DMFA: le crédit-temps n'a pas été correctement codifié dans la DMFA (contactez éventuellement votre secrétariat social).
  - L'employé ne remplit pas la condition d'âge: l'employé n'a pas droit à une prime et vous ne pouvez donc pas en obtenir de remboursement.

Annuler

- L'employé ne travaille pas dans le régime requis dans la période demandée: vous avez sélectionné le mauvais régime sous "Type".
- Le montant est trop élevé: le montant que vous avez inscrit est supérieur à celui auquel vous auriez droit, en tant qu'employeur, en cas de remboursement. Vérifiez ce que vous avez effectivement payé à l'employé, éventuellement majoré des cotisations patronales le cas échéant. Pour plus d'informations sur les primes, cliquez re.
- Une double demande n'est pas autorisée: vous avez déjà introduit une demande pour cet employé et la période indiquée. Modifiez la période en inscrivant l'année et les mois corrects.

Si le système continue à afficher des messages d'erreur et que vous ne savez pas vous-même de quoi il s'agit, contactez Veerle Geerts à l'adresse <u>veerle.geerts@wf-fe.be</u> ou au 03 221 98 83 (absente le mercredi) ou Danielle Devriese à l'adresse <u>danielle.devriese@wf-fe.be</u> ou au 03 221 99 78.

 Si vous ne recevez aucun message d'erreur après l'enregistrement, votre dossier a été inclus dans l'aperçu des dossiers introduits. Votre demande sera traitée automatiquement et le remboursement des primes payées sera effectué dans les 30 jours sur le numéro de compte indiqué sous "Mon profil".

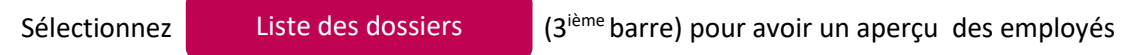

pour lesquels vous avez reçu un remboursement au cours des cinq dernières années.

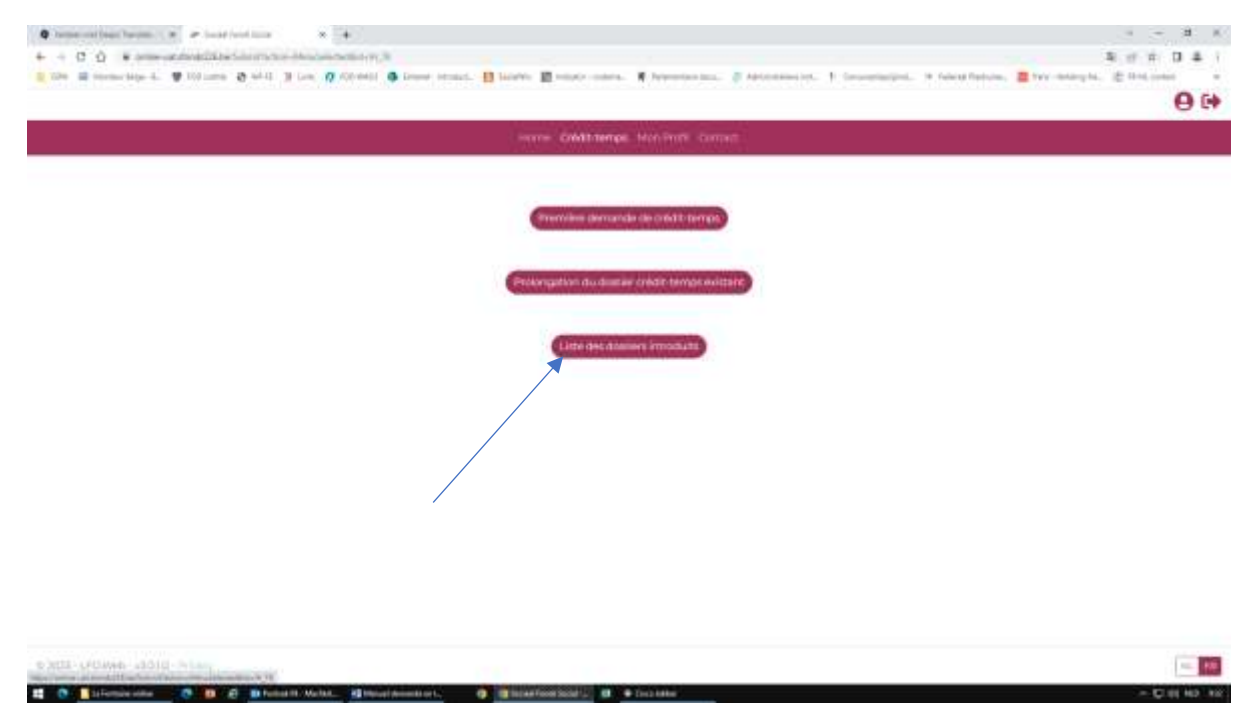

Cet aperçu indique la date de paiement de la prime. Cela permet à l'employeur d'effectuer un contrôle.

Si vous souhaitez obtenir cette liste en format Excel, cliquer sur paiement ».

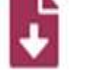

au-dessus « Date de

Vous pouvez également introduire un nouveau dossier via cet aperçu. Faites défiler la liste des

dossiers introduits tous en bas et cliquez sur

Nouvelle demande po

pour introduire la demande

pour un employé pour lequel vous n'avez pas encore introduit une demande. L'écran suivant s'affiche:

|                                      |                                      |         | 0 0 |
|--------------------------------------|--------------------------------------|---------|-----|
| 100                                  | - Constance Monimal Control          |         |     |
| Premilien derrarate de               | euros sectos                         |         |     |
| Туря                                 |                                      |         |     |
|                                      |                                      |         |     |
| Employe                              |                                      |         |     |
|                                      |                                      |         |     |
| Armée                                |                                      |         |     |
|                                      |                                      |         |     |
| mais-de                              | mais - k                             |         |     |
|                                      | •                                    |         |     |
| De déstere que la pr                 | ime complémentaire o été payée à l'e | mpiloyé |     |
| Montant                              |                                      |         |     |
| Part Inc.                            |                                      |         |     |
| 3e declare garder le<br>verification | formulaire CEI crédit-temps de 1046  | M pour  |     |
| Enegatier                            |                                      | 600     |     |
|                                      |                                      |         |     |
|                                      |                                      |         |     |

Procédez ensuite comme indiqué à l'étape 6.

1 O Islembe etter

C D C Dhaine II. Market. Strengel Accounts or 1.

7. Si vous souhaitez modifier les coordonnées de votre employeur, par exemple introduire un nouveau numéro de compte bancaire sur lequel les primes doivent être versées ou une nouvelle adresse électronique, cliquez sur « Mon profil » dans la barre en haut de la page.

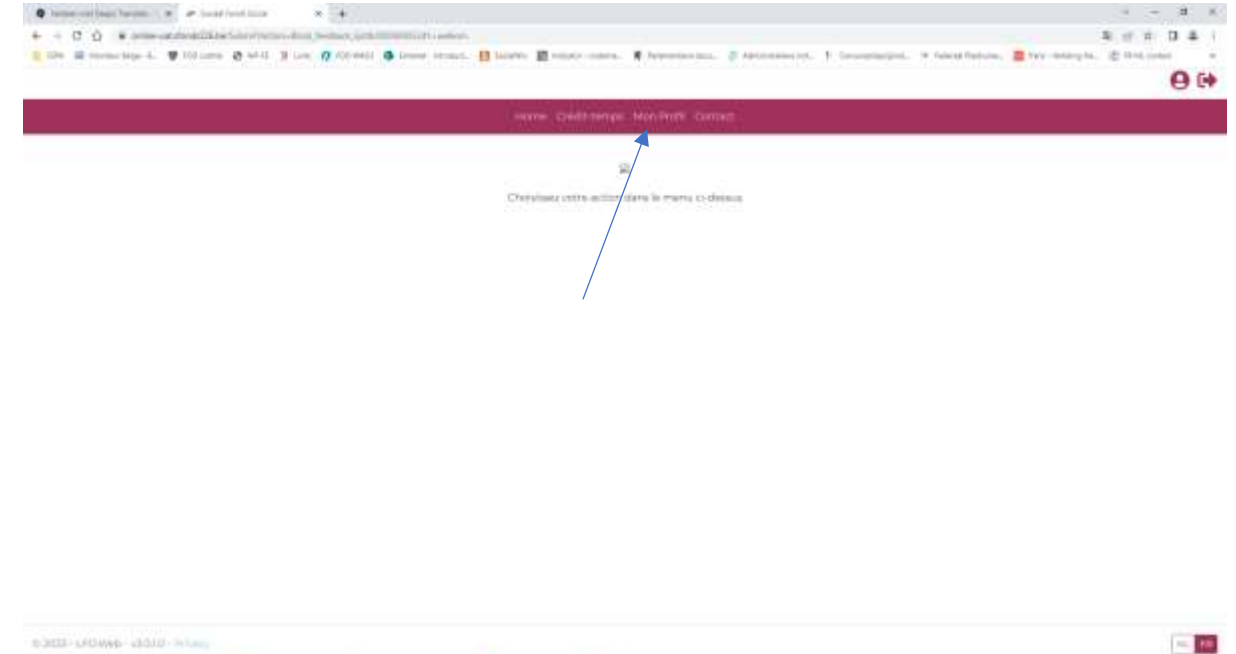

O Biscasfeestischtig et + 1

Un écran avec les données de votre employeur s'affiche: nom, adresse, IBAN, BIC, e-mail et langue préférée. Modifiez ces données si nécessaire.

Inscrivez l'adresse e-mail, c'est-à-dire l'adresse e-mail à laquelle le message d'approbation de chaque demande/prolongation sera envoyé. Si l'adresse e-mail a déjà été inscrite, vous pouvez la modifier ici si nécessaire.

|                                                                    | and see a second product of the second second second                                                                                                    | 0.0 |  |
|--------------------------------------------------------------------|----------------------------------------------------------------------------------------------------|-----|--|
|                                                                    |                                                                                                    | 0.0 |  |
|                                                                    | Castinery: NetPold Const                                                                                                    |     |  |
| Vous trouwe ti-desidu<br>Si vous seuhaitee madi<br>des Entreprises | s vos données estrañes du répertaire des amployeurs.<br>Ner cas dismées, veulles contacter llurique Cavideur                                                                                                    |     |  |
| Nors de l'antraprise                                               |                                                                                                    |     |  |
|                                                                    |                                                                                                    |     |  |
| Advance                                                            | Adresse                                                                                                    |     |  |
| BEDAVERWALET IDO                                                   |                                                                                                    |     |  |
| BOOD ANTWORNEN                                                     |                                                                                                    |     |  |
| ti vevs souhalter modi                                             | fer les données d'éssaux, appuyse "Modifier"                                                                                                    |     |  |
| IBAN                                                               | BHC                                                                                                    |     |  |
|                                                                    | CERCIPE                                                                                                    |     |  |
| e mail                                                             |                                                                                                    |     |  |
| Langue de votre choie                                              |                                                                                                    |     |  |
| 14.                                                                |                                                                                                    |     |  |
| Madiliar                                                           | and a set of the set of the set o |     |  |
|                                                                    |                                                                                                    |     |  |

8. Déconnectez-vous en cliquant sur la flèche dans le coin droit en haut.

## Bonne chance!

Si vous avez des questions ou des incertitudes : veuillez contacter Veerle Geerts à <u>veerle.geerts@wf-fe.be</u>ou au 03 221 98 83 (absente le mercredi) ou Danielle Devriese à <u>danielle.devriese@wf-fe.be</u> ou au 03 221 99 78.

\*\*\*\*